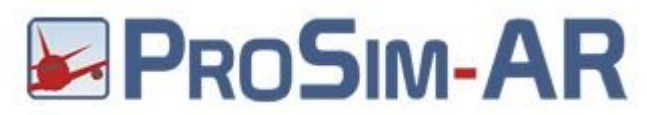

Run Prosim and in Config Window select **Cpflight**  $\rightarrow$  **Advanced**  $\rightarrow$  **MCP** set **Usb** into MCP type scroll box ( see red circle ). In the section USB Port set the assigned MCP COM port. To know this open your device manager window or refer to page 2 of the document MCP737EL\_Quickstart.pdf. Assign the same com port number ( see green circle ). Is suggested to set to 40mSec the Com Delay to warranty a stable communication ( see lightblue circle ). EFIS EL flag could be flagged or not depending by the your EFIS Radio/Baro regulation sensibility. (Orange circle )

| Connected Hardware                                   | Software                                                                                                    |                                   |                  |                                             |
|------------------------------------------------------|----------------------------------------------------------------------------------------------------|-----------------------------------|------------------|---------------------------------------------|
| Options +                                            | Configuration<br>Main Datalink Drivers Combined config MCP/Throttle Tuning Control Loading Hardware options |                                   |                  |                                             |
| T.Hight Stick X                                      |                                                                                                    |                                   |                  |                                             |
|                                                      |                                                                                                    | CPFlight V2                       | Enabled Advanced |                                             |
|                                                      |                                                                                                    | Directinput support for joysticks | Enabled          | CPFlight V2 Advanced                        |
|                                                      |                                                                                                    | EHID Server                       |                  | MCP Overhead Misc ISFD CDU                  |
|                                                      |                                                                                                    | FDS hardware support              | Enabled Advanced | MCP type Usb ~                              |
|                                                      |                                                                                                    | FDS Ethemet                       | Enabled          | USB                                         |
|                                                      |                                                                                                    | FDS PRO MX TQ support             | Enabled          | Port Come 4500                              |
|                                                      |                                                                                                    | Flight Illusion support           | [Not installed]  |                                             |
|                                                      |                                                                                                    | FSBUS support                     | [Not installed]  |                                             |
|                                                      |                                                                                                    | FSC/Poldragonet TQ (Beta)         | [Not installed]  | Com Delay (ms) 40 🜩 Reconnect Delay (sec) 6 |
|                                                      |                                                                                                    | FSC CircuitBreakers               | Enabled Advanced |                                             |
| Currently running latest ProSimB738 version.<br>Test |                                                                                                    | FSC Stickshaker                   |                  | EFIS EL Use Legacy ASP as FO ASP            |
|                                                      |                                                                                                    | FSUIPC support                    | Enabled          |                                             |
|                                                      |                                                                                                    | Generic COM port/TCP driver       | Enabled Advanced | OK Cancel                                   |
|                                                      |                                                                                                    | GoFlight hardware support         | Enabled Advanced |                                             |
|                                                      |                                                                                                    | SIOC Direct                       |                  | Advanced                                    |
|                                                      | +                                                                                                    | IOCP Server                       |                  |                                             |
|                                                      |                                                                                                    | Matrix Orbital display support    | Enabled          |                                             |
|                                                      | <                                                                                                    |                                   |                  | >                                           |